INSTRUCTIONS TO REGISTER AND ACCESS THE IDENTITY MANAGEMENT (IDM) AND ENTERPRISE PORTAL WEBSITE AND ADD ENTERPRISE BASIC ACCESS HTTPS://IDM.AESIP.ARMY.MIL HTTPS://WWW.AESIP.ARMY.MIL/IRJ/PORTAL

## HTTPS://IDM.AESIP.ARMY.MIL THE WEBSITE WORKS BEST ON CHROME

- Currently IDM is available across a DoD network or VPN connection. Coordination is in progress to allow access from non-DoD networks.
- New users will need to register in the AESIP Hub Enterprise IDM and update profile information, to include their Supervisor and Security Officer, prior to submitting any new requests.
- Use the magnifying glass next to the Supervisor field and select "reassign" link to search. The \* can be used as a wild card when searching. There could be several John Smith entries, so check the "Email" to make sure you are selecting the correct Security Officer. \*\*TIP\*\* When searching for the Security Officer choose First name or Last name to search by.

## SUPERVISORS AND SECURITY OFFICERS

- Supervisors and Security Managers (SM) / Facilities Security Officers (FSO) must be registered in IDM prior to users selecting them.
- Supervisors and Security Managers can NOT be the same person
- You can not put yourself as your own Supervisor or Security Manager; any roles you put in will be rejected if you do this
- SM / FSO do not need to update their profile information, but they do need to register.
- If your supervisor or SM/FSO needs help on registering, please refer to page 7 of this PowerPoint. If you need more information, please refer to the contact information at the end of this PowerPoint.

# INSTRUCTIONS FOR LOGGING INTO BOTH WEBSITES

- <u>https://login.aesip.army.mil</u> (ONLY to Register)
- •<u>https://idm.aesip.army.mil</u> (Identity Management)
- <u>https://www.aesip.army.mil/irj/portal</u> (AESIP Enterprise Portal)

# WHEN YOU ARE PROMPTED FOR A CERTIFICATE, CHOOSE AUTHENTICATION

|                                         |                                                                                                   |                                              | - <b>D</b> - |
|-----------------------------------------|---------------------------------------------------------------------------------------------------|----------------------------------------------|--------------|
| ( ) ( ) ( ) ( ) ( ) ( ) ( ) ( ) ( ) ( ) |                                                                                                   | ✓                                            | <u> </u>     |
| O Waiting for idm.aesip.army ×          |                                                                                                   |                                              |              |
|                                         | Windows Security<br>Confirm Ce                                                                    | ×                                            |              |
|                                         | Cite I des sectors                                                                                |                                              |              |
|                                         | Site Idm.aesip.a                                                                                  | rmy.mil heeds your credentials:              |              |
|                                         | Intranet SharePoint Login Issuer                                                                  | ntication -                                  |              |
|                                         | LOGIN Valid<br>SharePoint only displa                                                             | From.<br>here to view certificate properties |              |
|                                         | After selecting the "Lo<br>Under "More choices",<br>certs to advance: AUT                         | OK Cancel                                    |              |
|                                         | If one does not work, crose the prowser a tr                                                      | y the other                                  |              |
|                                         | Example:                                                                                          |                                              |              |
|                                         | Windows Security<br>Select a Certificate                                                          | ×                                            |              |
|                                         | More choices.                                                                                     |                                              |              |
|                                         | Authentication - JOHN SMITH R 1249721960<br>Issuer: DOD ID CA-44                                  |                                              |              |
|                                         | Valid From: 10/23/2017 to 10/23/2020                                                              |                                              |              |
|                                         | Signature - JOHS SIMTH R124921960<br>Issue: COD MAIL CA-4<br>Valid From: 10/23/2017 to 10/23/2020 |                                              |              |
|                                         | Having trouble prossing the Intranet?                                                             |                                              |              |
|                                         | riaming source accessing the Initialities?                                                        |                                              |              |
|                                         |                                                                                                   |                                              |              |
|                                         |                                                                                                   |                                              |              |
|                                         |                                                                                                   |                                              |              |
|                                         |                                                                                                   |                                              |              |
|                                         |                                                                                                   |                                              |              |
|                                         |                                                                                                   |                                              |              |
|                                         |                                                                                                   |                                              |              |
|                                         |                                                                                                   |                                              |              |
|                                         |                                                                                                   |                                              |              |

#### CLICK OK

– 🛛 🗙

🔎 🖓 🏠 🖗

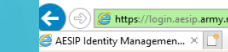

https://login.aesip.army.mil EAxfPPetGT2a23JnFk6r 👻 🔒 Identified by DigiCert 🖒 🛛 Search

You are accessing a U.S. Government (USG) Information System (IS) that is provided for USG-authorized use only.

By using this IS (which includes any device attached to this IS), you consent to the following conditions:

- The USG routinely intercepts and monitors communications on this IS for purposes including, but not limited to, penetration testing, COMSEC monitoring, network operations and defense, personnel misconduct (PM), law enforcement (LE), and counterintelligence (CI) investigations.
- · At any time, the USG may inspect and seize data stored on this IS.
- · Communications using, or data stored on, this IS are not private, are subject to routine monitoring, interception, and search, and may be disclosed or used for any USG-authorized purpose.
- · This IS includes security measures (e.g., authentication and access controls) to protect USG interests--not for your personal benefit or privacy.

 Notwithstanding the above, using this IS does not constitute consent to PM, LE or CI investigative searching or monitoring of the content of privileged communications, or work product, related to personal representation or services by attorneys, psychotherapists, or clergy, and their assistants. Such communications and work product are private and confidential. See User Agreement for details. ок

## **REGISTERING FOR AN AESIP ACCOUNT**

- Go to <u>https://login.aesip.army.mil</u>
- Click the link under the "Need Access?" section. \*DO NOT SELECT EXTERNAL APPROVER\*
- Use your 16-digit Authentication Certificate (PIV) when prompted.
- This will complete the registration with a "Successful" message and an email will be sent out.
- To login to the IDM navigate to <a href="https://idm.aesip.army.mil">https://idm.aesip.army.mil</a>

#### **REGISTERING A NEW ACCOUNT**

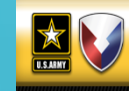

Army Enterprise Portal

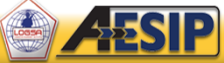

To access the Army Enterprise Portal, click the Login link below. You will be redirected to EAMS-A for authentication.

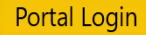

To request access, click the Login link below to access the AESIP Hub Enterprise Identity Management system.

#### Identity Management Login

By clicking the 'Login' button, you are agreeing to the DoD Terms listed at the bottom of this webpage.

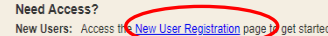

Enterprise Portal Support: <u>usarmy.redstone.logsa.mbx.service-desk@mail.mil</u> Toll Free: 1-866-211-3367 | Commercial: 256-955-7716 CONUS DSN: 312-645-7716 | OCONUS DSN: 312-645-7716

#### Important Notifications

LDAC Capabilities have migrated to the AWS GovCloud LDAC Capabilities have migrated to the AWS GovCloud

Army Enterprise Portal Users, the LDAC Capabilities have migrated to the AWS GovCloud.

What can you expect? The applications' look and feel will remain the same, however the URLs have changed, so any shortcuts or bookmarked favorites will need to be updated.

Visit the Army Enterprise Portal: https://www.aesip.army.mil/irj/portal to access the updated URLs.

The following applications are now in the cloud: DST, SABRE-V/Z, MMIS, DPST, ETM, AIW, LMR, Asset-V/Z, Force Builder, Material List Builder, WebUT, DRA, EOPD, PCS, ME-C-D, MC CA, Insight, Parts Tracker, MyDashboard, AOAP, OASIS, LIW Resources, SSN Reports, LPDS, CAESAR, SRDP, and COSIS.

Some users may experience issues post migration upon login, which include:

 Authentication issue: There is a known IDM authentication error that intermittently occurs. Please refresh your browser. If the authentication error occurs after three refreshes, please contact our Service Desk so we may submit a ticket on your behalt to AESIP to resolve your user account issue.

 Data interfaces: Some applications will experience latent data as our data interfaces catch up data in the Cloud. This will resolve naturally over the next few weeks as data is submitted to LDAC.
 Some data interfaces may not be available. The team is actively working to resolve data interface issues.

 Hanging queries: Some queries may not complete. This is a known performance issue that is actively being worked to improve end user experience. Please close out of the query and try again at a later time.

 Error message pop-up: Some applications have an error message pop-up that occurs when there is no obvious error. Please close out the error message and continue using the tool. The team is actively working to remove the triggers that prompt this error message.

 LIW Resources and AOAP Going Live In Cloud 13 Dec 21: LIW Resources and AOAP are going live in the cloud on 13 Dec 21. LIW Resources users may experience issues with access and downloading resources: this is a known issue being actively worked

# DO NOT CHOOSE EXTERNAL APPROVER

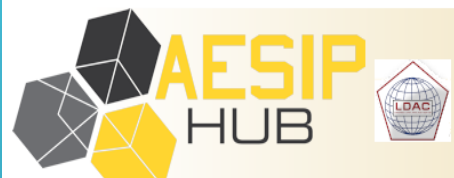

Identity Management (IDM) Registration

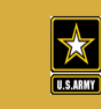

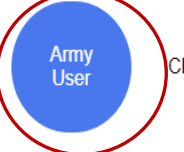

Click to register if you are an Army user that needs to request access to Army applications

Exernal Approver

Click to register if you only approve access for contractors and are NOT an Army user i.e. Authorized Security Officer for a private company

## THIS IS THE IDM (IDENTITY MANAGEMENT) HOME PAGE, CHOOSE THE TOP LEFT BLOCK – MY INFORMATION.

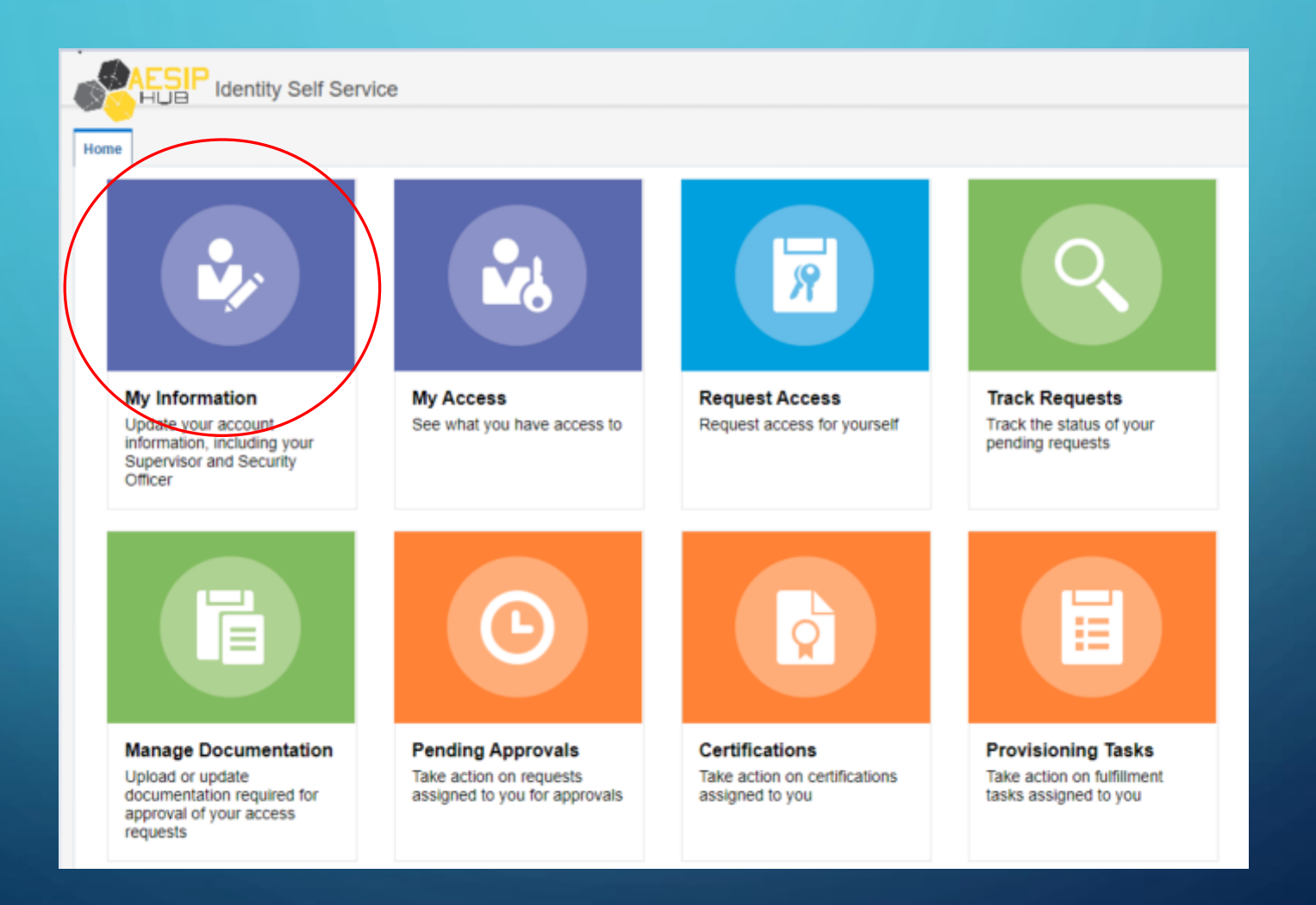

# Update all your personal information.

 Supervisors and Security Managers (SM)/Facilities Security Officers (FSO) must be registered in IDM prior to users selecting them. If they do not have an Aesip account, send them the short registration instructions at the very end of this PowerPoint.

- Make sure that your Supervisor's email address is correct.
- SM/FSO do not need to update their profile information, but they do need to register.
- Also, the supervisor and S.O. can't be the same person.

#### FINDING YOUR SUPERVISOR

| Home My Infor   | mation x Track Requests x |    | 0                            |        |              | 🕂 Search and Sel        | ect: Manager |            |                  |                            | ×             |
|-----------------|---------------------------|----|------------------------------|--------|--------------|-------------------------|--------------|------------|------------------|----------------------------|---------------|
| Modify Use      | r:'                       |    |                              | Submit | Cancel       | Search Display Name     | • •          |            | 2                | Click on the<br>down arrow |               |
| Account Se      | ettings                   | 1  | Click on<br>the              |        |              | Results<br>View 💌       |              |            |                  | other<br>other             |               |
| Identity Status | Active                    |    | magnifying                   |        |              | Display Name            |              | First Name | Last Name        |                            |               |
| * User Type     |                           |    | glass to                     |        |              | No data to display.     |              |            |                  |                            |               |
| A Basic Infor   | mation                    | _  | tind your                    |        |              |                         |              |            |                  |                            |               |
| First Name      |                           | 1  | Military Affiliation         | • •    | the Contract | h and Calcott Manager   |              |            |                  | v                          | Salact Cancol |
| Middle<br>Name  |                           |    | * Contract Number            | r      |              | in and Select: Manager  |              |            | To find your     | ~                          | Select        |
| * Last Name     |                           |    | * Contract Expiration Date   | ; Ü    | Search E     | -mail 🗸                 |              | Q 2        | supervisor,      |                            |               |
| E-mail          |                           |    | * Title                      | •      | Results      | Jser Login              |              |            | search with      |                            |               |
| * Supervisor    |                           | ۹. | * Department/Office<br>Symbo |        | View         | irst Name               |              |            | his/her          |                            |               |
| Officer         | Reassign                  |    | U.S. Citizer                 | 1      |              | ast Name                |              |            | email(without    |                            |               |
| Organization    |                           |    |                              |        | 0            | dentity Status          | First Name   | Last Name  | the @army.mil    |                            |               |
| MACOM           |                           |    | ~                            |        | No data E    | i-mail                  |              |            | address or their |                            |               |
| Unit Org        |                           |    |                              |        |              | and Date                |              |            | DOD ID # to      |                            |               |
| Contact Inf     | formation                 |    |                              |        |              | Common Name             |              |            | make sure that   | Select Cancel              |               |
| * Work Telepho  | ne / DSN                  |    | * City                       |        |              | Country                 |              |            | you find the     |                            |               |
|                 | Fax                       |    | * State                      |        |              | Department Number       |              |            | correct person.  |                            |               |
|                 | Building                  |    | * Postal Code                |        | - Army Mater | Display Name            |              | ~          |                  |                            |               |
| 1.00            | Bullung                   |    | Postal Code                  |        |              | Employee Number         |              |            |                  |                            |               |
| Office          | Address                   |    |                              |        |              | A Territory             |              |            |                  |                            |               |
|                 | PO Box                    |    |                              |        | ractor V     | ax                      |              |            |                  |                            |               |
|                 |                           |    |                              |        | mation       | Generation Qualifier    |              |            |                  |                            |               |
|                 | Ύ                         |    |                              |        | Hation       | lire Date               |              |            |                  |                            |               |
|                 |                           |    |                              |        | DSN 25695    | lome Phone              |              | * City     | luntsville       |                            |               |
|                 |                           |    |                              |        |              | lome Postal Address 🗸 🗸 |              | ****       |                  |                            |               |

×

# FINDING YOUR SECURITY OFFICER

| Home My Information × Track Requests ×<br>Modify User : ·<br>Account Settings<br>User Login | Submit Cancel<br>k on<br>ssign" | Home My Information × Select :<br>Update Security Office<br>Your Userid | Security Officer ×                                      | 2          | Click on "Update<br>Security Officer" |   |
|---------------------------------------------------------------------------------------------|---------------------------------|-------------------------------------------------------------------------|---------------------------------------------------------|------------|---------------------------------------|---|
| * User Type                                                                                 | * Military Affiliation v        | User ID<br>Email                                                        |                                                         |            |                                       |   |
| * Last Name *                                                                               | Contract Expiration Date 0      | Find a Select you<br>Search                                             | ecurity Officer<br>r Security Officer below<br>V        | Se         | arch 3                                | × |
| Unit Org                                                                                    | * City<br>* State<br>al Code    | No data                                                                 | ame<br>Display Name<br>First Name<br>Last Name<br>Email | First Name | Search for the<br>SO using Email      |   |

## AFTER UPDATING YOUR INFORMATION, GO BACK TO THE HOME PAGE CLICK ON MANAGE DOCUMENTATION

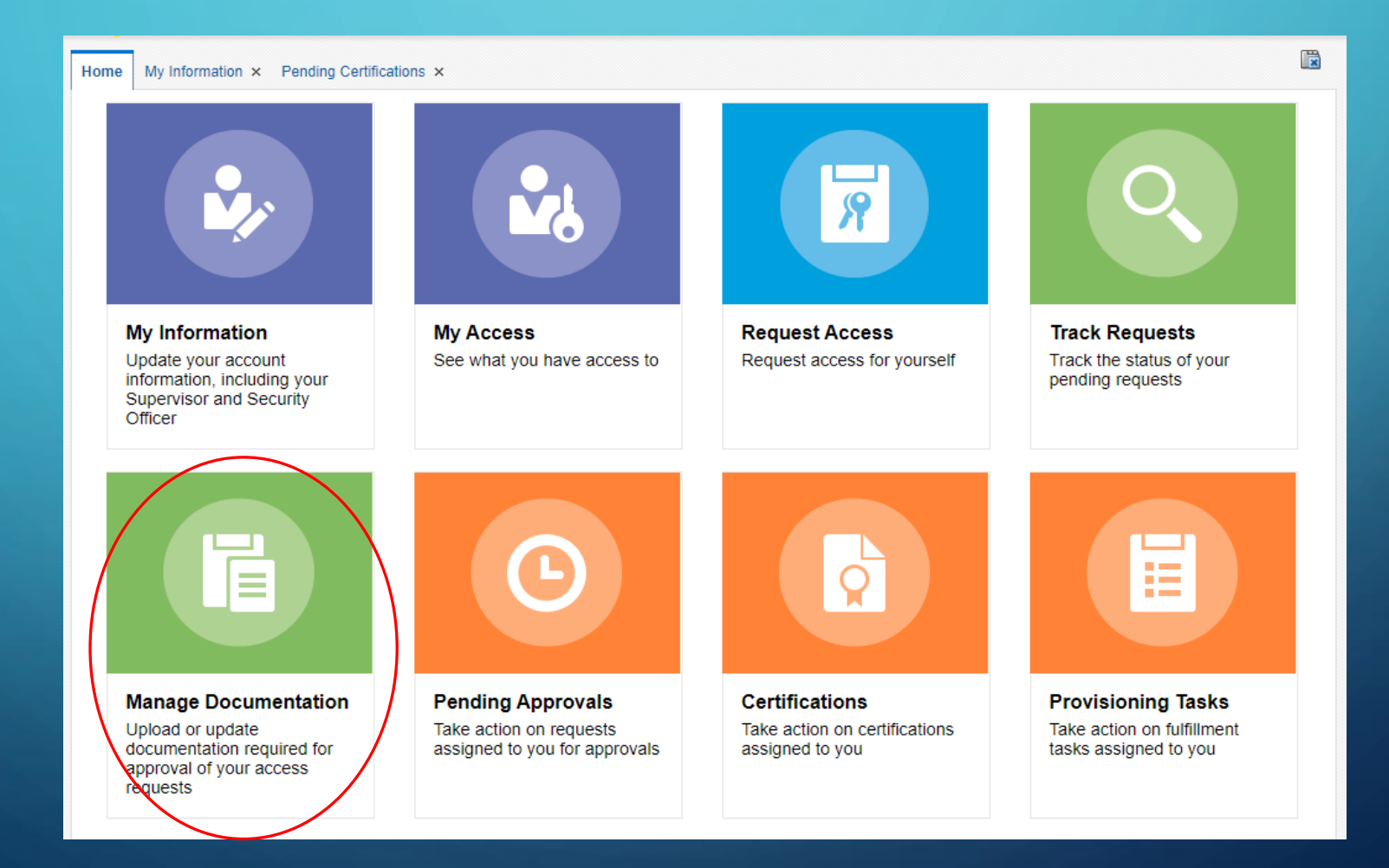

# DOWNLOAD CYBER AWARENESS AND ARMY IT USER AGREEMENT DOCUMENTS

| Self Service                                                                                                    | 📋 Compliance 🎎 Manage            |
|----------------------------------------------------------------------------------------------------|----------------------------------|
| Home Manage Documentation ×                                                                                                    |                                  |
| The following documents are required for the roles you currently have, or have requested and are pending approval. You are required to keep these doe Please use the buttons below to view the current version saved in AESIP IDM, and upload your most recent version of each document.         Cyber Awareness TybeinAvgareness Challenge Training_       pdf       Update       Download | cuments up to date in AESIP IDM. |
| Army IT User Agreement: Army_IT_User_Agreement - odf Update Download                                                                                                    |                                  |
| Copyright © 2001, 2019, Oracle and/or its affiliates. All rights reserved                                                                                                    |                                  |
|                                                                                                    |                                  |
|                                                                                                    |                                  |

## ARMY IT USER AGREEMENT

#### 1) Go to the website <u>https://cs.signal.army.mil</u>

2) Click on "LOGIN" at the top of the screen

3) Select Log in with CAC DoD-Approved Certificate Login

4) Under Cyber Security User Portal - Select the following -Select a Branch: Army -Select a Type: Select your affiliation (Civilian, Contractor, or Military) -Select a MACOM: USAASC U.S. Army Acquisition Support Center Click confirm

5) Click on "Sign AUP"

6) Read and at the bottom of the page, click on (Click to digitally sign)

7) When finished click the "CLICK HERE" button at the top of the screen

8) Next click View AUP button. This will display the AUP including your CAC signature at the bottom.

9) Hold down the CTRL key on your keyboard and press P. If successful it will bring up the printer options.

10) Select Adobe PDF from the Select Printer menu

11) Click Print

12) Choose the location to save the file and click Save.

 $\mathcal{P}_3$ ) You must close the screen to exit

# O GO BACK TO THE HOME PAGE. CHOOSE REQUEST ACCESS

|                                                                                                    | vice                                                                          |                                                                    |                                                                           |
|----------------------------------------------------------------------------------------------------|-------------------------------------------------------------------------------|--------------------------------------------------------------------|---------------------------------------------------------------------------|
| Home                                                                                                    |                                                                               |                                                                    |                                                                           |
| My Information<br>Update your account<br>information, including your<br>Supervisor and Security<br>Officer    | My Access<br>See what you have access to                                      | Request Access<br>Request access for yourself                      | Track Requests<br>Track the status of your<br>pending requests            |
|                                                                                                    | C                                                                             |                                                                    |                                                                           |
| Manage Documentation<br>Upload or update<br>documentation required for<br>approval of your access<br>requests | Pending Approvals<br>Take action on requests<br>assigned to you for approvals | Certifications<br>Take action on certifications<br>assigned to you | Provisioning Tasks<br>Take action on fulfillment<br>tasks assigned to you |

# THE ENTERPRISE BASIC ROLE WILL GIVE YOU THE LDAC SABRE TAB IN THE AESIP ENTERPRISE PORTAL

|                                                  | CUI                                                                                                    |                                                                                                    |
|--------------------------------------------------|----------------------------------------------------------------------------------------------------|----------------------------------------------------------------------------------------------------|
|                                                  |                                                                                                    | Last Successful ADP Portal Login: 1                                                                                                    |
|                                                  | ARMY ENTERPRISE PORTAL                                                                                                    | New Ses                                                                                                    |
| Hack Forward      F                              |                                                                                                    | Welcome: Hea                                                                                                    |
|                                                  |                                                                                                    |                                                                                                    |
| AESIP Announcements Training                     | Enterprise Materiel Status Material Master LDAC SABRE SB700-20 PUB-QUERY Information Steward MMDF BI Launchpa                                                                                                    | d CL/SKOTs Viewer EMDCS Non-Standard Material                                                                                                    |
|                                                  |                                                                                                    | Full Sov                                                                                                    |
| ✓ Assets                                         |                                                                                                    |                                                                                                    |
| Army IUID Warehouse                              |                                                                                                    |                                                                                                    |
| Materiel Visibility                              | If you are a LDAC user and experiencing application access issues, please contact the LDAC Help Desk (usarmy.re                                                                                                    | dstone.ldac.mbx.service-desk@army.mil).                                                                                                    |
| - Training Demo Apps                             |                                                                                                    |                                                                                                    |
|                                                  | Logistics Data Analysis Center (LDAC)                                                                                                    |                                                                                                    |
| • LMIDST Training                                | Strategic Support Area Business Reporting Environment (SABRE)                                                                                                    |                                                                                                    |
| → Data Quality                                   |                                                                                                    |                                                                                                    |
| Enterprise Data Quality                          | A list of Applications available in ARMY Enterprise Portal is given below. The user may request access to them us                                                                                                    | sing IDM Interface: (IDM).                                                                                                    |
| • EDMO                                           |                                                                                                    |                                                                                                    |
| 🗕 Equipping                                      | Army ILIID Warehouse (AIW)                                                                                                    | Maintenance Readiness Metrics                                                                                                    |
| LMI DST                                          |                                                                                                    |                                                                                                    |
|                                                  | The Army IUID Warehouse (AIW) provides Army specific Item Unique Identification (IUID) reports by consolidating the DoD IUID Registry<br>data GCSS-Army data MCDS data WAWE NSN/III data and user submitted AIW Unload Tool data. The reports and tools within AIW are    | The Maintenance and Readiness Metrics is a part of the SABRE Viz suite of visualizations and provide tactical, operational, and strategic<br>views for a variety of dashboards supporting the Army's Monthly Readiness Reporting and daily Maintenance posture. Formerly found in the  |
| Installation Support                             | designed to help users at all levels. PMs, MSCs, and AMC Mobile Marking Teams (MMTs) can use the information provided by the AIW                                                                                                    | Army Readiness Common Operating Picture (AR-COP), these views include Fleet Readiness, Fleet Projection, Shop Operations, TMDE,                                                                                                    |
| • MEC-D                                          | General Query and the Single UII Query in conjunction with the UII to SN/NSN Upload tool to ensure that UIIs are populated correctly within<br>GCSS-Army.                                                                                                    | EMSR, and Aviation Readiness dashboards.                                                                                                    |
| - Maintenance                                    |                                                                                                    | Material Master / Enterprise Data Management Office View                                                                                                    |
| Modification Managemen                           | Army Oil Analysis Program (AOAP)                                                                                                    | Entrantice Data Management Office (EDMO) Manuari (AEMM data                                                                                                    |
| Maintenance Deadinese                            | AOAP serves as a maintenance diagnostic tool supplementing the fields capabilities in detecting failures using oil analysis. The primary                                                                                                    | Enterprise Data Management Office (EDMO) View of AEMM data                                                                                                    |
| <ul> <li>Organic Industrial Base(OIB)</li> </ul> | purpose of AOAP is to detect impeding failures of oil wetted components. The secondary mission is to save Class III and Class IX products by determining the health of the oil.                                                                                           | Materiel Enterprise Capability - Database (MEC-D)                                                                                                    |
| Organic Industrial Base (                        | Care of Supplies In Storage (CoSIS)                                                                                                    | The Materiel Enterprise Capabilities Database is a tool that captures, consolidates, and lists sustainment capabilities of the AMC Industrial                                                                                                    |
| - Publications                                   |                                                                                                    | aligns with requirements outlined in the Arsenal Act, 10 U.S.C. 4532Army and is a component of the strategic plan to address the CGs                                                                                                    |
| Equipment Oriented Publ                          | The goal of the Care of Supply in Storage (COSIS) Application is to give the ability to record performed COSIS inspections, summarize the<br>inspection results, and track/report actions completed to remediate deficiencies IAW with TM 38-8145-709 CARE OF SUPPLIES IN | Strategic Focus Area Industrial Base Readiness. Additionally, the Material Enterprise Capabilities Database (MEC-D) is a tool used to<br>simplify initial market research for manufacturing and repair capabilities within the Army Organic Industrial Base Primary users of the MEC-D |
| • ETM/IETM                                       | STORAGE FOR ARMY MATERIEL. The COSIS Application standardizes the COSIS inspection process and monitors the condition of a<br>citcle material in storage to accept with minimum accept ready for joint additional data acception of the cosis                             | have US Army Acquisition and Sustainment requirements, but also include other DoD and USG requirements.                                                                                                    |
| - Resources                                      | site's materier in storage to produtively maintain assets ready-tor-issue status supporting Army reduiness.                                                                                                    | Materiel Visibility                                                                                                    |
| . LIW Resources                                  | Decision Support Tool - Organic Industrial Base (DST-OIB)                                                                                                    |                                                                                                    |
| - Supply Chain                                   | The DST-OIR Tool will generate sustainment requirements based on the Sustainable Readiness Process and fleet maintenance strategies                                                                                                    | The Materiel Visibility Metrics is a part of the SABRE Viz suite of visualizations and contains workbooks that are tied to visualizing the Army's<br>materiel Formerly found in the Army Readiness Common Operating Picture (AR-COP) these views include Army FOH Executive IIIID      |
| Care of Supplies In Steer                        | while integrating them with other maintenance workload such as modernization, foreign military sales, and joint requirements into a single                                                                                                    | Metrics, Asset Visibility, LIN Visibility and Ammunition Executive workbooks.                                                                                                    |
| Care of Supplies in Stora                        | assets to meet demand. The automated capability enables risk assessment that describes how meeting the requirements improves                                                                                                    | Modification Management Information System (MMIS)                                                                                                    |
| Parts Tracker                                    | operational readiness as well.                                                                                                    | moundation management information bystein (minio)                                                                                                    |
| <ul> <li>Supply Management Arm</li> </ul>        | Depot Production Support Tool (DPST)                                                                                                    | MMIS enables users to determine the modification work order (MWO) status of their equipment down to the serial number level, as well as the ability to track safety of use messages (SOLIMS) and around prevailing an advisories (GPAs). The use of MMIS for unit reporting is         |
| Supply Responsiveness                            |                                                                                                    | directed AR 750-10, Army Modification Program.                                                                                                    |
|                                                  | I ne Depot Production Support Tool provides visibility of Commander's Critical Information Requirements (CCIRs) related to Depot<br>production.                                                                                                    | Organic Industrial Base (OIB) Metrics                                                                                                    |
|                                                  | Electronic Technical Manuals (ETMs) / Interactive Electronic Technical Manuals (IETMs)                                                                                                    |                                                                                                    |
|                                                  |                                                                                                    | I ne Organic industrial Base (OIB) Metrics capability is part of the SABRE Viz suite and provides operational and strategic views of supply                                                                                                    |

#### MAKE SURE YOU ARE ON THE CATALOG TAB AND ROLES RADIO BUTTON. TYPE "BASIC" IN THE SEARCH BAR

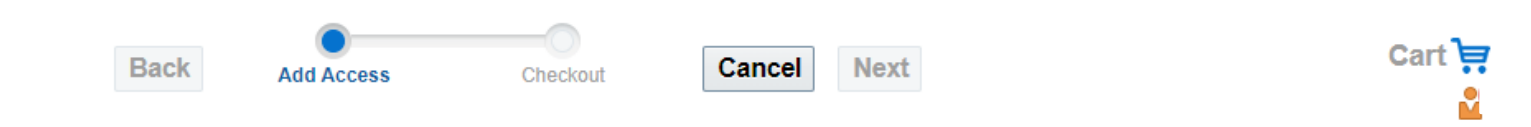

|                                 | PRIVACY ACT STATEMENT                                                                                                    |
|---------------------------------|----------------------------------------------------------------------------------------------------|
| AUTHORITY<br>PRINCIPAL PURPOSE: | Executive Order 10450, 9397; and Public Law 99-474, the Computer Fraud and Abuse Act. To record names, signatures, and other identifiers for the<br>purpose of validating the trustworthiness of individuals requesting access to Department of Defense (DoD) systems and information. NOTE: Records may<br>be maintained in both electronic and/or paper form. |
| ROUTINE USES<br>DISCLOSURE:     | None.<br>Disclosure of this information is voluntary; however, failure to provide the requested information may impede, delay or prevent further processing of this request.                                                                                                    |

Search and select individual items from the Catalog tab. Sets of pre-bundled items commonly used in your organization can be selected from the Request Profiles tab.

| Catalog       | Request Profiles                                                                           |                      |   |
|---------------|--------------------------------------------------------------------------------------------|----------------------|---|
| Choose<br>Per | the access you wish to search for:<br>Roles<br>missions<br>Associated with Role:<br>Search |                      |   |
| Sort By       | Display Name ✔                                                                             | Add Selected to Cart |   |
| No data       | a to display                                                                               |                      | • |

# CHOOSE ENTERPRISE BASIC AND CLICK "ADD SELECTED TO CART" AND THEN CLICK "NEXT"

|                                                                                                    | PRIVACY ACT STATEMENT                                                                                                    |
|----------------------------------------------------------------------------------------------------|----------------------------------------------------------------------------------------------------|
| AUTHORITY<br>PRINCIPAL PURPOSE:                                                                              | Executive Order 10450, 9397; and Public Law 99-474, the Computer Fraud and Abuse Act. To record names, signatures, and other identifiers for the purpose of validating the trustworthiness of individuals requesting access to Department of Defense (DoD) systems and information. NOTE: Records may be maintained in both electronic and/or paper form. |
| ROUTINE USES<br>DISCLOSURE:                                                                                  | None.<br>Disclosure of this information is voluntary; however, failure to provide the requested information may impede, delay or prevent further processing of this request.                                                                                                    |
|                                                                                                    |                                                                                                    |
| earch and select individ                                                                                     | ual items from the Catalog tab. Sets of pre-bundled items commonly used in your organization can be selected from the Request Profiles tab.                                                                                                    |
| earch and select individ Catalog Request Profi                                                               | ual items from the Catalog tab. Sets of pre-bundled items commonly used in your organization can be selected from the Request Profiles tab.                                                                                                    |
| earch and select individ Catalog Request Profi                                                               | ual items from the Catalog tab. Sets of pre-bundled items commonly used in your organization can be selected from the Request Profiles tab.                                                                                                    |
| earch and select individ<br>Catalog Request Profi<br>Choose the access you<br>Roles ()                       | ual items from the Catalog tab. Sets of pre-bundled items commonly used in your organization can be selected from the Request Profiles tab.<br>les                                                                                                    |
| Catalog Request Profi<br>Choose the access you<br>Roles O<br>Permissions                                     | ual items from the Catalog tab. Sets of pre-bundled items commonly used in your organization can be selected from the Request Profiles tab.  les u wish to search for: Associated with Role:                                                                                                    |
| catalog Request Profi<br>Choose the access you<br>Roles<br>Permissions<br>basic                              | ual items from the Catalog tab. Sets of pre-bundled items commonly used in your organization can be selected from the Request Profiles tab. les u wish to search for: Associated with Role:                                                                                                    |
| Catalog Request Profi<br>Choose the access you<br>Roles<br>Permissions<br>basic                              | ual items from the Catalog tab. Sets of pre-bundled items commonly used in your organization can be selected from the Request Profiles tab.<br>les u wish to search for: Associated with Role:                                                                                                    |
| Catalog Request Profi<br>Choose the access you<br>Roles ()<br>Permissions ()<br>basid<br>Sort By Display Nam | ual items from the Catalog tab. Sets of pre-bundled items commonly used in your organization can be selected from the Request Profiles tab.  les u wish to search for: Search                                                                                                    |

# FILL IN JUSTIFICATION. – "MLMC STUDENT" THEN CLICK "SUBMIT"

| Home My Information ×      | Pending Certifications × Request Access ×                   |          |
|----------------------------|-------------------------------------------------------------|----------|
|                            | Back Add Access Checkout Cancel Next                        | <b>4</b> |
| Cart Details               |                                                             | Submit   |
| You must click Update or F | iulfill to apply any changes made in this section.          |          |
| *                          |                                                             |          |
| Justification              |                                                             |          |
| Cart Items                 |                                                             |          |
| Display Name               |                                                             |          |
| Enterprise<br>Enterprise   | e Basic<br>le Basic is the role for US C                    | XO       |
| Request Details Ente       | erprise Basic                                               | Update   |
| Grant Durati               | on                                                          |          |
| := 🗸                       | Grant will be effective immediately upon request completion |          |
| Start                      | Date to End Date                                            |          |

ETM'S - THE ENTERPRISE BASIC ROLE/LDAC SABRE TAB ALLOWS YOU TO SEE PUBLICATIONS/ETMS BUT DOES NOT GIVE YOU ACCESS TO IT.

#### ETMS -

# PLEASE FOLLOW THE DIRECTIONS BELOW. TYPE 50003 IN THE SEARCH BAR AND CLICK ON ADD ROLE TO CART

|                             | Back Add Access Checkout Cancel Next                                                                                                    | Cart 킂                |
|-----------------------------|----------------------------------------------------------------------------------------------------|-----------------------|
| AUTHODITY                   | PRIVACY ACT STATEMENT                                                                                                    | identifiers for the   |
| PRINCIPAL PURPOSE:          | <ul> <li>purpose of validating the trustworthiness of individuals requesting access to Department of Defense (DoD) systems and information<br/>be maintained in both electronic and/or paper form.</li> </ul> | NOTE: Records may     |
| ROUTINE USES<br>DISCLOSURE: | None.<br>Disclosure of this information is voluntary; however, failure to provide the requested information may impede, delay or prevent furthe<br>request.                                                   | er processing of this |
| Catalog Request Prof        | Illes                                                                                                    | uquuar i romua tua.   |
| Roles 💿                     | Associated with Role:                                                                                                    |                       |
| AA1_50003                   | Search                                                                                                    |                       |
| Sort By Display Nam         | me ✔                                                                                                    |                       |
| Electron<br>Electronic      | nic Technical Manuals (ETM) - ETM Access  Add Role to Cart  Add Role to Cart                                                                                                    | >                     |
| •                           |                                                                                                    | Þ                     |

# FILL IN JUSTIFICATION. - STATING THAT THE ROLE IS NEEDED "MLMC STUDENT"

| Home Request Access ×                                                                       |           |
|---------------------------------------------------------------------------------------------|-----------|
| Back Add Access Checkout Cancel Next                                                        | <b>20</b> |
| Cart Details<br>You must click Update or Fulfill to apply any changes made in this section. | Submit    |
| Justification                                                                               |           |
| Cart Items                                                                                  |           |
| Electronic Technical Manuals (ETM) - ETM Access     Electronic Technical Manuals (ETM)      | X 0       |
| Request Details Electronic Technical Manuals (ETM) - ETM Access                             | Update    |
| Grant Duration                                                                              |           |
| Grant will be effective immediately upon request completion                                 |           |
| Start Date 🔅 End Date                                                                       |           |
|                                                                                             |           |

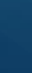

# SAAR APPROVALS

• There are 4 levels that must be approved.

3.

4.

- After each approval, you will receive an email to confirm that the person has signed off.
- After the 4<sup>th</sup> level of approval, the SAAR then must be provisioned, this is historically done on Fridays.
- 1. Supervisor Supervisors have 5 days to action a request or it will be escalated to the Supervisor's Supervisor, who will have 5 days to action or the request will expire.
- 2. Security Officer The SM / FSO will have 7 days to action a request after the Supervisor has approved the request or it will expire.
  - Functional/Data Owner Functional Owners will have 7 days to action a request after the SM / SFO has approved the request or it will expire.
    - Cybersecurity/Information Assurance team Cybersecurity team will have 7 days to action a request after the Functional Owner has approved the request or it will expire.

REGISTERING FOR AN ACCOUNT (IF YOUR SUPERVISOR OR SECURITY OFFICER DOES NOT COME UP WHEN YOU SEARCH, PLEASE SEND THEM THE INSTRUCTIONS BELOW SO THEY CAN REGISTER)

- Go to <a href="https://login.aesip.army.mil-Portal/IDM\_Landing\_Page">https://login.aesip.army.mil Portal/IDM\_Landing\_Page</a>
- Click the link under the "Need Access?" section.\*Do not select external approver\*
- Use you 16-digit Authentication Certificate (PIV) (DOD # and 6-digit contractor/military/civilian number) when prompted.
- This will complete the registration with a "Successful" message and an email will be sent out.

# LDAC SERVICE DESK CONTACT INFO

Redstone Arsenal, Alabama

256-955-7716

DSN - 312-645-7716

usarmy.redstone.ldac.mbx.service-desk@army.mil